## Nastavitve prejemanja e-pošte v nabiralnik

Zadnja sprememba 16/06/2025 10:56 am CEST

V **Nabiralniku** imamo možnost prejemanja datotek tudi iz elektronske pošte. Nabiralnik podpira vse vrste datotek, razen zagonskih datotek (programi, aplikacije). Neposredno v programu so prikazane datoteke, ki so v obliki slik, PDF, XML in tekstovne datoteke. Vseh ostalih datotek, ki niso takšne oblike, program ne prikaže, ampak omogoči njihov pregled s pomočjo prenosa na računalnik.

## Največja dovoljena velikost datotek za uvoz je 10 MB.

Če želimo prejemati e-pošto direktno v **Nabiralnik**, uredimo nastavitve znotraj **Nabiralnika**:

Kliknemo na ikono 💮 Nastavitve.

| minimax    | + Nov    | - Poslovanje - Knj | igovodstvo ~    | Banka 🤟  | Plače 🗸 | Šifranti ~ | Nabiralnik | Mini podjetje d.o.o. 🤟 | ፕ |   | 0        | ŵ          |
|------------|----------|--------------------|-----------------|----------|---------|------------|------------|------------------------|---|---|----------|------------|
| Vhodni dok | umenti   | Izhodni dokumenti  |                 |          |         |            |            |                        |   |   |          | 7          |
| × Zapri    | O Osveži | 🖞 Pošlji 🗸 🗸       | Označi kot obde | elano    |         |            |            |                        |   |   |          | <u>(</u> ) |
| Vrsta:     |          | ~                  | Prikaži tudi    | obdelane | 111 ~   |            |            | [                      |   | > | Nastavit | ve         |

2 Nato kliknemo znak **krogec**, da aktiviramo **Prejemanje datotek v nabiralnik**.

**3** V polje **Naslov za prejemanje** pred domeno vpišemo poljubno besedilo - predlagamo ime organizacije (npr.

mini.podjetje@email.minimax.si).

## 4

1

Pri Obveščanje o prejeti e-pošti izbiramo med:

Ne obveščaj > program nas ne bo obvestil o prejeti e-pošti.
 Obveščaj samo o napakah > program nas bo obvestil, če uvoz v nabiralnik ni uspel. Uvoz je neuspešen, če je elektronska pošta brez pripetih dokumentov ali z dokumenti, ki jih program ne sprejme.

**Obveščaj o vseh prejetih sporočilih** > program nas obvesti o prejeti novi pošti v nabiralniku.

5 Pri **Obvestila bodo poslana na e-pošto** vpišemo elektronski naslov, na katerega želimo prejemati obvestila.

6 V polju **Ponudniki elektronske poti** lahko uredimo nastavitev za prejemanje **e-Dokumentov BizBoxa.** 

## minimax

|                                  | Prejemanje datotek v nabiralnik                    |                                                                                          |
|----------------------------------|----------------------------------------------------|------------------------------------------------------------------------------------------|
|                                  | Naslov za prejemanje:                              | @email.minimax.si                                                                        |
|                                  | Obveščanje o prejeti e-pošti: 🕦                    | ne obveščaj                                                                              |
|                                  |                                                    | <ul> <li>obvescaj samo o napakan</li> <li>obveščaj o vseh prejetih sporočilih</li> </ul> |
|                                  | Obvestila bodo poslana na e-pošto:                 | v                                                                                        |
|                                  | e-Dokumenti                                        |                                                                                          |
|                                  | Ponudnik elektronske poti:                         |                                                                                          |
|                                  |                                                    | × Opusti                                                                                 |
|                                  |                                                    |                                                                                          |
|                                  |                                                    |                                                                                          |
| Nasvet.                          |                                                    |                                                                                          |
| Nasvet.                          |                                                    |                                                                                          |
| Nasvet.<br>E-naslov,             | ki smo ga določili za pr                           | rejemanje dokumentov v Nabiralnik,                                                       |
| Nasvet.<br>E-naslov,<br>sporočim | ki smo ga določili za pr<br>o podjetniku, da nam b | rejemanje dokumentov v Nabiralnik,<br>oo lahko na izbran naslov pošiljal                 |